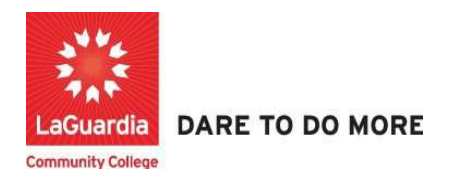

## How To Enter Payment in Xendirect

Instruction to log in and enter payment info to the Xenegrade Registration system:

- 1. Go to the website: <u>https://laguardia.xendirect.com/login</u>; your loading page will look like this:
- 2. Enter your user id and password and click on Sign In.

| LaGuardia Sandbox × New Tab             | ×   +                                           | - 0 ×       |
|-----------------------------------------|-------------------------------------------------|-------------|
| ← → C 🔒 laguardiasb.xendirect.com/login |                                                 | ॰ 🏠 📕 🖷 进 : |
|                                         | LaGuardia Sandbox                               |             |
|                                         | XenDirect Enterprise                            |             |
|                                         | Sign In                                         |             |
|                                         | Username<br>hkarta                              |             |
|                                         | Peesword 💿                                      |             |
|                                         | Remember me Not recommended on shared computers |             |
|                                         | SIGN IN                                         |             |
|                                         |                                                 |             |

| 3. Unce you log                                      | g in, th       | e main page will look like this:                                                                                                    |                                         |     | -    | П        | × |
|------------------------------------------------------|----------------|----------------------------------------------------------------------------------------------------|-----------------------------------------|-----|------|----------|---|
| $\leftarrow \rightarrow C$ $\triangleq$ laguardia    | sb.xendirect.o | com                                                                                                    |                                         | ☆ 🛃 | 9 88 | TINALY   | : |
| XenDirect Enterp                                     | rise =         | E LaGuardia Community College LaGuardia Community                                                                                                    | munity College - ACE                    |     | • (  |          |   |
| Home                                                 |                | Home                                                                                                    |                                         |     |      |          |   |
| Clients<br>Companies                                 |                | News                                                                                                    |                                         |     | ,    | <b>`</b> |   |
| Services<br>Financial<br>Staff<br>InSight<br>Selects | ~              | News and Information from: Xenegrade<br>Corp.<br>Xenegrade Secure Data Center Maintenance<br>May 24, 2020<br>Wed, 20 May 2020<br>Read more<br>2020 Virtual User Conference Update<br>Mon, 11 May 2020<br>This week starts the first of nine workshops for the 2020 Xenegrade<br>Virtual User Conference. Here are some important updates and<br>information regarding Read more | Branch News is temporarily unavailable. |     |      |          |   |
|                                                      |                | Notices                                                                                                    |                                         |     | ,    | -        |   |

ill look like thi н. . .

4. To access to students records, click on Clients from the left upper corner. Once you click on Client, your page will look like this:

| 🔀 LaGuardia Sandbox 🛛 🗙                                              | New Tab           | ×   +     |                           |               |                      |             |              | -        | Ø    |
|----------------------------------------------------------------------|-------------------|-----------|---------------------------|---------------|----------------------|-------------|--------------|----------|------|
| $\leftrightarrow$ $\rightarrow$ C $\textcircled{a}$ laguardiasb.xend | irect.com/clients |           |                           |               |                      |             | \$           | ۶.       | 88   |
| XenDirect Enterprise                                                 | ≡ LaGuardia C     | community | College                   | LaGuardia Com | munity College - ACE |             |              | \$       | H    |
| Home                                                                 | Home / Clients    |           |                           |               |                      |             |              |          |      |
| Clients                                                              |                   |           |                           |               |                      |             |              |          |      |
| Companies                                                            | CLIENTS           | ATTENDAN  | ICE                       | CASE NOTES    | MORE 👻               |             |              |          |      |
| Services V                                                           | Filter by keyword |           |                           |               |                      |             | Q            | Ŧ        | :    |
| Financial V                                                          |                   |           |                           |               |                      |             |              |          | •    |
| Staff                                                                | Found 112 records |           |                           |               |                      |             |              |          |      |
| InSight                                                              | + NEW CLIENT      |           |                           |               |                      | C           | ) 1-10 of 11 | 2 <      | >    |
| Selects                                                              |                   | Client ID | ↑ Name                    | Туре          | Company/Employer     | Assignments | Age          | Birth [  | late |
|                                                                      | A                 | CE100056  | abaev,<br>kareem          | Ĩ             |                      | 10          | 40           | 1/1/1980 |      |
|                                                                      | A                 | CE100053  | Abaev,<br>Lashaun         | Ĺ             |                      | 6           |              |          |      |
|                                                                      | AC                | CE100058  | Abdel-<br>Sattar,<br>Jose | Ē             |                      | 3           |              |          |      |
| ttps://laguardiasb.xendirect.com/clients                             | A                 | CE100062  | Abdullah,                 | î.            |                      | 3           |              |          |      |

ð ×

| 🔀 LaGuardia Sandbox 🛛 🗙                            | New Tab                         | ×   +           |              |               |                       |             |     |            | -        | · D      |  |
|----------------------------------------------------|---------------------------------|-----------------|--------------|---------------|-----------------------|-------------|-----|------------|----------|----------|--|
| $\leftarrow$ $\rightarrow$ C $($ laguardiasb.xendi | rect.com/c <mark>l</mark> ients |                 |              |               |                       |             |     | ☆ <u>人</u> | •        | 88       |  |
| XenDirect Enterprise                               | ≡ LaGuardia                     | Communit        | ty College   | LaGuardia Con | nmunity College - ACE |             |     | ■          | ۵        | H        |  |
| Home                                               | Home / Clients                  |                 |              |               |                       |             |     |            |          |          |  |
| Clients                                            | **                              | Ċ.              |              |               |                       |             |     |            |          |          |  |
| Companies                                          | CLIENTS                         | ATTEND          | ANCE         | CASE NOTES    | MORE 👻                |             |     |            |          |          |  |
| Services 🗸                                         | loe                             |                 |              |               |                       |             |     | ×          | _        | :        |  |
| Financial 🗸                                        |                                 |                 |              |               |                       |             |     | ~          |          | ·        |  |
| Staff                                              | Found 2 records m               | atching "Joe" 🔇 |              |               |                       |             |     |            |          |          |  |
| InSight                                            | + NEW CLIENT                    |                 |              |               |                       | G           | ?   | 1-2 of 2   | <        | >        |  |
| Selects                                            |                                 | Client ID       | ↑ Name       | Туре          | Company/Employer      | Assignments | Age |            | Birth Da | ate      |  |
|                                                    |                                 | ACE100098       | Dan, Joe     | 1             |                       |             |     |            |          |          |  |
|                                                    |                                 | ACE100075       | Lamb,<br>Joe | 1             |                       | 3           | 38  | 2/         | 1/1982   |          |  |
|                                                    | 4                               |                 |              |               |                       | 1-2 of 2 🗸  | 1   | > 1        | 10 👻     | per page |  |
|                                                    |                                 |                 |              |               |                       |             |     |            |          |          |  |

5. To find a student, type first or last name of the student in search bar as shown below:

Then simply hit Enter or click on magnifying glass icon to see the search results. For our case, we are searching for a student named "Joe"

LaGuardia Sandbox × New Tab × | + o × ← → C 🔒 laguardiasb.xendirect.com/clients ☆ 💹 🎈 🕫 遵 : LaGuardia Community College LaGuardia Community College - ACE ..... XenDirect Enterprise 0  $\sum$ Home Home / Clients Clients Ŷ. ... CLIENTS ATTENDANCE CASE NOTES MORE -Companies Services V Joe  $\times$ Ŧ : Financial ~ Found 2 records matching "Joe" Staff InSight + NEW CLIENT C ? 1-2 of 2 Selects Client ID ↑ Name Туре Company/Employer Assignments Age Birth Date B / : ACE100098 Dan, Joe 1 1 Lamb, ACE100075 1 3 38 2/1/1982 Joe Þ 1-2 of 2 10 🔻 per page

6. Once you locate the student, hover over three dots as shown below:

| 🔀 LaGuardia Sandbox 🛛 🗙                                | New Tab           | ×   +           |                                   | - 0 ×                        |
|--------------------------------------------------------|-------------------|-----------------|-----------------------------------|------------------------------|
| $\leftrightarrow$ $\rightarrow$ C $$ laguardiasb.xendi | irect.com/clients |                 |                                   | ☆ 🗾 🗣 💷   😅 🗄                |
| XenDirect Enterprise                                   | ≡ LaGuaro         | Profile         | LaGuardia Community College - ACE | ≡ <b>≎ (</b> ]               |
| Home                                                   | Home / Clients    | Ly Assessments  |                                   |                              |
| Clients                                                |                   | Classifications | · · · ·                           |                              |
| Companies                                              | CLIENTS           | Fee Groups      | CASE NOTES MORE 🔻                 |                              |
| Services 🗸 🗸                                           |                   | Funding         |                                   |                              |
| Financial 🗸                                            | Joe               | Residency       |                                   | × = :                        |
| Staff                                                  | Found 2 records   | Registration    |                                   |                              |
| InSight                                                | + NEW CLIE        | Applications    |                                   | C ⑦ 1-2 of 2 < >             |
| Selects                                                |                   | Assignments     | Tuno Compony/Employer             | Assignments Ass Bith Data    |
|                                                        |                   | Graduation      | Type Company/Employer             | Assignments Age birti bate   |
|                                                        | 8/8               | Invoices        | 1                                 | 1                            |
|                                                        |                   | Payments        |                                   | 0 01/1/1000                  |
|                                                        | 4                 | Placement       | 1                                 | o 38 2/1/1982                |
|                                                        |                   | Programs        |                                   | 1-2 of 2 < 1 > 10 ▼ per page |
|                                                        |                   | Outcomes        |                                   | _                            |
| https://laguardiasb.xendirect.com/clients/98/p         | ayments           | Employment      |                                   |                              |

## 7. Click on three dots to see options as shown below:

## 8. Click on Payments as shown below:

| XenDirect Enterprise | ≡ LaGuardia C       | Community Colleg       | j <b>e</b> LaGuardia Commu   | inity College - ACE | 3)<br>10                 |                   | * 🕕        |
|----------------------|---------------------|------------------------|------------------------------|---------------------|--------------------------|-------------------|------------|
| lome                 | Home / Clients / Cl | ient (ACE100098) / Pay | rments                       |                     |                          |                   |            |
| Clients              | •••                 | 1                      |                              | •••                 |                          |                   |            |
| Companies            | CLIENTS             | ATTENDANCE             | CASE NOTES                   | MORE *              |                          |                   |            |
| Services 🗸           | Client: Dan, Jo     | e (ACE100098)          |                              |                     |                          |                   | ② ×        |
| staff                | CLIENT ASSIGNME     | NTS INVOICES PA        | YMENTS APPLICATION           | s More 👻            |                          |                   |            |
| nSight               |                     |                        | E                            |                     |                          | C ()              | < >        |
| Selects              |                     | ↓ Transaction<br>Date  | Client Transaction<br>Number | Course<br>Code      | Client Invoice<br>Number | Vendor<br>Company | Refund     |
|                      |                     |                        |                              | No data ava         | ilable                   |                   |            |
|                      | 4                   |                        |                              |                     |                          |                   | ÷          |
|                      |                     |                        |                              |                     | <                        | > 25              | ✓ per page |
|                      |                     |                        |                              |                     |                          |                   |            |
|                      |                     |                        |                              |                     |                          |                   |            |

|  | 9. | Click on | "Add Multiple | " as shown below |
|--|----|----------|---------------|------------------|
|--|----|----------|---------------|------------------|

| 🔀 LaGuardia Sandbox     | × New Tab                | ×   +                                                                                   |                                                                                     |                     |                |     | - 0      | > |
|-------------------------|--------------------------|-----------------------------------------------------------------------------------------|-------------------------------------------------------------------------------------|---------------------|----------------|-----|----------|---|
| $ \rightarrow$ C $$ lag | uardiasb.xendirect.com/c | lients/98/payments                                                                      |                                                                                     |                     | \$             | ۶.  | 88       |   |
| XenDirect A             | dd Multiple Pa           | LaGuardia Community Colle<br>yments for "Dan, Joe (AC                                   | E100098)"                                                                           | ACE                 | :              | * * | H        |   |
| lients<br>ompanies      | 1 Payment Metho          | od and Amounts                                                                          | 2 Payment Details                                                                   |                     | Confirm        |     |          |   |
| ervices<br>inancial     | Select Pa<br>Payment     | yment Method and enter Amount Paid in e<br>details will be entered on Step 2. Click Nex | ach row. Enter zero for rows not being paid wi<br>tt to continue or Cancel to quit. | th this transaction | ı.             | ?   | ×        |   |
| aff<br>Sight            | Payment Method *         | - Select -                                                                              | •                                                                                   |                     |                | <   |          |   |
| elects                  | Invoice<br>Date          | Invoice Number/<br>Course Code                                                          | Purchase<br>Order                                                                   | Amount<br>Due       | Amount<br>Paid |     | Refund   |   |
|                         | 05/20/2020               | 1179 / 05PLMFAML1W20                                                                    |                                                                                     | \$500.00            | \$ 500.00      |     | ×        |   |
|                         |                          |                                                                                         | Total:                                                                              | \$500.00            | \$500.00       | -   | ber page |   |
|                         | CANCEL                   |                                                                                         |                                                                                     |                     | NEXT >         |     |          |   |
|                         |                          |                                                                                         |                                                                                     |                     |                |     |          |   |

## 10. Click on Payment Method to see the listed options as shown below:

| 🔀 LaGuardia Sandbox                                   | × New Tab                   | ×   +                                                                                    |                                                                         |                            |                | -    | - 0    | ×          |
|-------------------------------------------------------|-----------------------------|------------------------------------------------------------------------------------------|-------------------------------------------------------------------------|----------------------------|----------------|------|--------|------------|
| $\leftrightarrow$ $\rightarrow$ C $\hat{\bullet}$ lag | uardiasb.xendirect.com/clie | ents/98/payments                                                                         |                                                                         |                            | ☆              | ۰.   | 88 🧧   | <b>i</b> : |
| XenDirect P<br>Home                                   | add Multiple Pay            | aGuardia Community Collec<br>ments for "Dan, Joe (ACI                                    | 19 LaGuardia Community Col<br>E100098)"                                 | logo - ACE                 |                | *    | H      |            |
| Clients<br>Companies                                  | 1 Payment Method            | and Amounts                                                                              | 2 Payment Details                                                       |                            | Confirm        |      |        |            |
| Services<br>Financial                                 | Select Payr<br>Payment de   | nent Method and enter Amount Paid in eac<br>etails will be entered on Step 2. Click Next | ch row. Enter zero for rows not being<br>to continue or Cancel to quit. | paid with this transaction |                | ?    | ×      |            |
| Staff                                                 | Payment Method *            | Select -                                                                                 | *                                                                       |                            |                |      |        |            |
| Selects                                               | Invoice<br>Date             | Check                                                                                    | Purchase<br>Order                                                       | Amount<br>Due              | Amount<br>Paid |      | Refund |            |
|                                                       | 05/20/2020                  | Discover                                                                                 |                                                                         | \$500.00                   | \$ 500.00      |      | Þ      |            |
|                                                       |                             | Internal<br>MasterCard                                                                   | Tot                                                                     | tal: \$500.00              | \$500.00       | ▼ pe | r page |            |
|                                                       | CANCEL                      | Money Order                                                                              |                                                                         |                            | NEXT >         |      |        |            |
|                                                       |                             |                                                                                          |                                                                         |                            |                |      |        |            |

11. Choose the payment method and type the desired payment amount if it is different than the invoice amount. For this case, the invoice amount is \$500 and if the payment amount is \$500 then there is no need to adjust the amount. Once enter payment method and payment amount then click on Next. The new screen will look like as shown below:

| 🔀 LaGuardia Sandbox                       | × New Tab × -                                                                          | +                                                                                                    | – 0 ×                                                                                                    |
|-------------------------------------------|----------------------------------------------------------------------------------------|----------------------------------------------------------------------------------------------------|----------------------------------------------------------------------------------------------------|
| $\leftrightarrow$ $\rightarrow$ C $$ lagu | uardiasb.xendirect.com/clients/98/payments                                             |                                                                                                    | 🖈 💹 🗣 🗷 🏯 :                                                                                                    |
| XenDirect -                               | E LaCuardia Communi                                                                    | ity Collago LaCuerdia Community Collago ACC                                                                                   |                                                                                                    |
| Home                                      | Enter required credit card fields to be pro<br>CVV Code are not saved during this proc | ocessed and other fields as appropriate. Credit card number, expire date and<br>ess. Click Next to process or Cancel to quit. |                                                                                                    |
| Clients<br>Companies                      | Payment Method MasterCard                                                              | Card Number * Required                                                                                                    |                                                                                                    |
| Services                                  | Payer's First Joe<br>Name *                                                            | Expire Date */                                                                                                    | @ ×                                                                                                    |
| Financial                                 | Deveda Last                                                                            | MM/YY                                                                                                    |                                                                                                    |
| Staff                                     | Name * Dan                                                                             | Required                                                                                                    |                                                                                                    |
| InSight                                   |                                                                                        | Credit Card Address                                                                                                    | < >                                                                                                    |
| Selects                                   |                                                                                        | Address                                                                                                    | Refund                                                                                                    |
|                                           |                                                                                        | Card ZIP Code                                                                                                    |                                                                                                    |
|                                           | Other optional fields (applied to all payments)                                        |                                                                                                    | • per page                                                                                                    |
|                                           | Company - Select or Type to Search                                                     | ) · · · · ·                                                                                                    | and the second second se |
|                                           | Funding Source _ Select -                                                              | <b>v</b>                                                                                                    |                                                                                                    |
|                                           |                                                                                        |                                                                                                    |                                                                                                    |

- 12. Enter the info for card and company if it is applicable then click on Next.
- 13. The following page will show the summary for payment, invoice, class, and payment method info as shown below. If everything looks accurate then click on Submit to finalize the payment entry process.

| $\rightarrow$ C $$ lag            | uardiasb.xendirect.com/                                   | clients/98/payments                        |                                                 |               | ☆              | 💹 🎈 88   🥶            |
|-----------------------------------|-----------------------------------------------------------|--------------------------------------------|-------------------------------------------------|---------------|----------------|-----------------------|
| XenDirector<br>A                  | .dd Multiple Pa                                           | ayments for "Dan, Joe (                    | allogo decurria Community Caller<br>ACE100098)" |               | :              | • • <b>H</b>          |
| ients<br>ompanies                 | Payment Meth                                              | od and Amounts                             | Payment Details                                 |               | 3 Confirm      |                       |
| ervices                           | Enter op                                                  | tional fields as appropriate. Click Next 1 | to continue or Cancel to quit.                  |               |                | @ ×                   |
| nancial<br>aff<br>Sight<br>elects | Payment Method<br>Payer's First Name<br>Payer's Last Name | Check<br>2 Joe<br>2 Dan                    | Check/Ref Number 11                             | 1             |                | < >                   |
|                                   | Invoice<br>Date                                           | Invoice Number/<br>Course Code             | Purchase<br>Order                               | Amount<br>Due | Amount<br>Paid |                       |
|                                   | 05/20/2020                                                | 1179 / 05PLMFAML1W20                       |                                                 | \$500.00      | \$500.00       | •                     |
|                                   |                                                           |                                            | Total:                                          | \$500.00      | \$500.00       | ✓ per page            |
|                                   | CANCEL                                                    | BACK                                       |                                                 |               | SUBMIT         | and the second second |

|                                                                      | New Tab × +                         |                              |                   |                                   | - 0                          |
|----------------------------------------------------------------------|-------------------------------------|------------------------------|-------------------|-----------------------------------|------------------------------|
| $\leftrightarrow$ $\rightarrow$ $C$ $\triangleq$ laguardiasb.xendire | ct.com/clients/98/payments          |                              |                   | ☆ <u></u> ~                       | 9 88                         |
| XenDirect Enterprise                                                 | ≡ LaGuardia Community C             | ollege LaGuardia Commun      | ity College - ACE |                                   | * H                          |
| Home                                                                 | Home / Clients / Client (ACE100098) | / Payments                   |                   |                                   |                              |
| Clients                                                              | *                                   |                              |                   | Payments successfully create      |                              |
| Companies                                                            | CLIENTS ATTENDANCE                  | CASE NOTES                   | MORE -            |                                   |                              |
| Services 🗸                                                           | Client: Dan, Joe (ACE10009          | 98)                          |                   |                                   | ? ×                          |
| Financial V                                                          | CLIENT ASSIGNMENTS INVOICES         |                              | MORE -            |                                   |                              |
| Staff                                                                |                                     |                              |                   |                                   |                              |
| nSight                                                               | + ADD PAYMENT                       | ILTIPLE                      |                   | C ? 1-1 of 1                      | < >                          |
| Selects                                                              | ↓ Transaction<br>Date               | Client Transaction<br>Number | Course<br>Code    | Client Invoice Ver<br>Number Comp | dor<br>any                   |
|                                                                      | 5/20/2020                           | Dan, Joe 1076                | 05PLMFAML1W20     | 1179                              |                              |
|                                                                      | 4                                   |                              |                   |                                   | •                            |
|                                                                      |                                     |                              | 1-1 of 1          | < 1 > 25                          | <ul> <li>per page</li> </ul> |
|                                                                      |                                     |                              |                   |                                   |                              |
|                                                                      |                                     |                              |                   |                                   |                              |
|                                                                      |                                     |                              |                   |                                   |                              |

14. The following page will have a message like below reading, "Payment successfully created."

For further info, please visit the Xendirect Knowledge Base page: https://xenegrade.kayako.com/Knowledgebase/Article/View/130